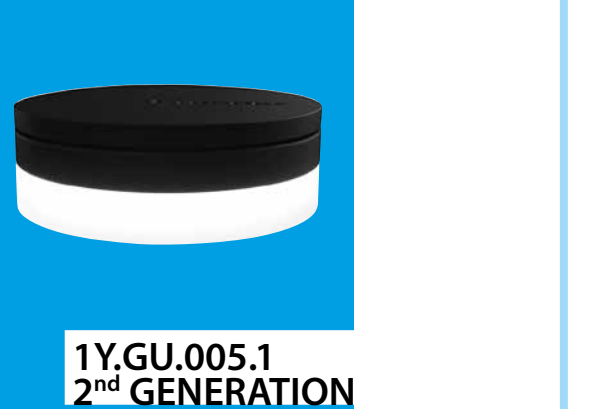

der

WITCH TO THE FUTURE

TALY

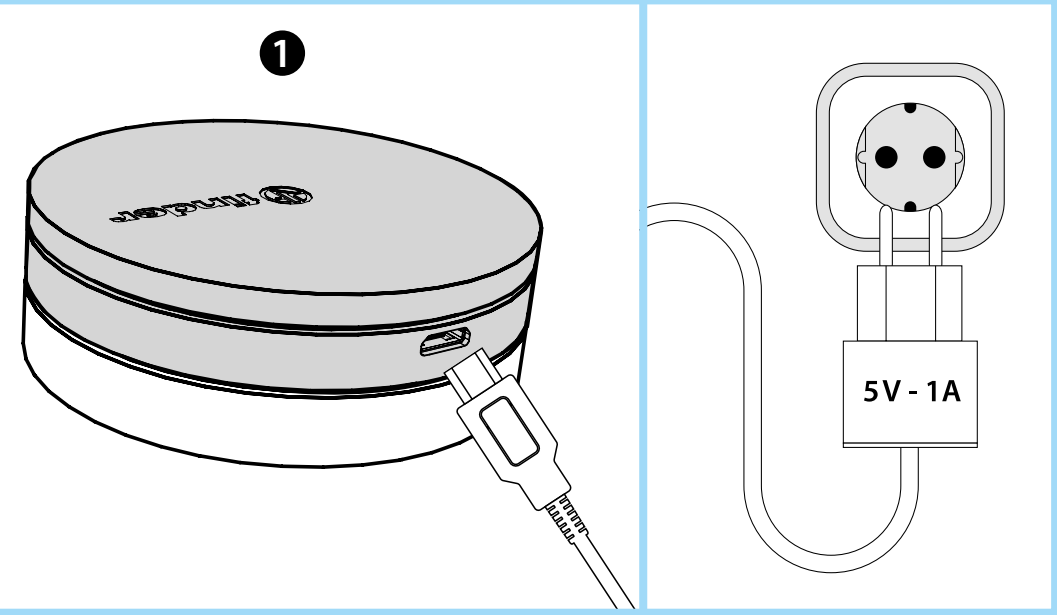

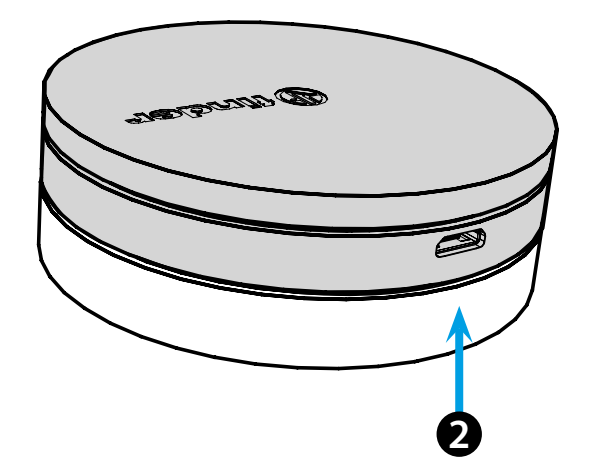

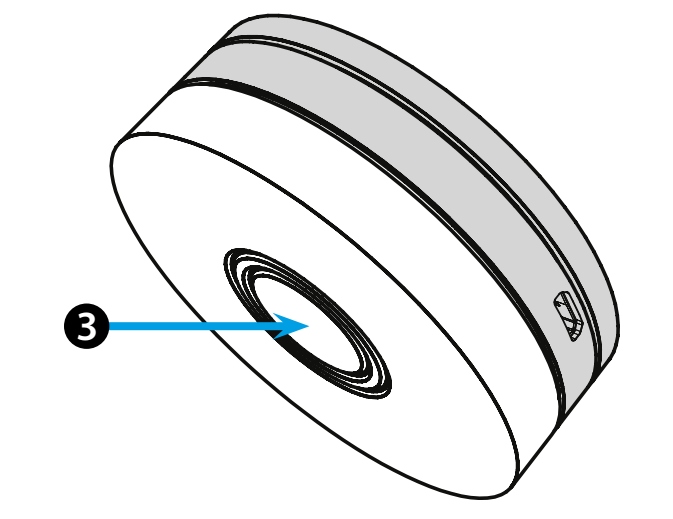

# **ITALIANO**

### 1Y.GU.005.1 GATEWAY 2° GENERATION Wi-Fi 2.4 GHz - Radio 868 MHz

## **1** INSTALLAZIONE

Collegare il connettore Micro USB al Gateway e l'alimentatore alla presa elettrica.

Dopo l'accensione, la base luminosa del Gateway lampeggerà con una luce bianca in dissolvenza, in attesa della configurazione. YESLY: Utilizzare l'app Finder YESLY per la configurazione del Gateway, solo dopo aver creato l'impianto Yesly con l'app Finder TOOLBOX PLUS. Per maggiori informazioni: yesly.life/setup-gateway **TERMOSTATO SMART BLISS2:** Utilizzare l'applicazione FINDER BLISS per configurare il Gateway ed il Termostato Smart Bliss2. Per maggiori informazioni: yesly.life/setup-bliss2

#### **2** BASE LUMINOSA **LED BIANCO**

- Lampeggio in dissolvenza: in attesa di configurazione
- Fisso: connessione presente alla rete Wi-Fi e connessione presente al Cloud
- 2 lampeggi: solo connessione alla rete Wi-Fi ma nessuna connessione al Cloud (rete internet non attiva)
- 3 lampeggi: nessuna connessione alla rete Wi-Fi e nessuna connessione al Cloud (rete internet non attiva)
- LED BLU

Lampeggio: invio dei comandi Bluetooth ai dispositivi LED ROSSO

Lampeggio: invio dei comandi radio 868 MHz al Termostato Smart Bliss2

### **B** SETTAGGIO GATEWAY

Per modificare l'intensità luminosa della base del GATEWAY: - premere il pulsante 1 volta: luminosità Bassa - premere il pulsante 2 volte: luminosità Medio-Bassa - premere il pulsante 3 volte: luminosità Medio-Alta - premere il pulsante 4 volte: luminosità Alta

### RESET

Premere il pulsante per >10 secondi per ripristinare le impostazioni di fabbrica

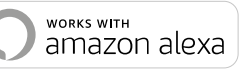

Google Assistant

# **BLISS2**

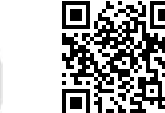

YESLY

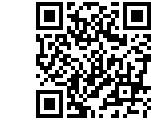

(I) finder

• works with the

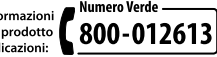

Per altre informazioni tecniche sul prodotto e le sue applicazioni:

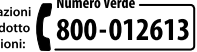